## Belegerteilungs- und Registrierkassenpflicht ab 1.1.2016

### Kein Problem für Taxiunternehmer bei

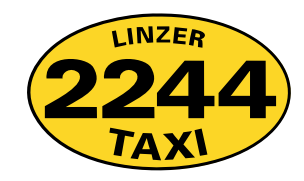

Als Partner von Linzer Taxi 2244 haben Sie einen wesentlichen Vorsprung: Ihr Taxi ist mit einem fms-System ausgerüstet und damit haben Sie alles, um die neuen Vorschriften zu erfüllen – und das schon ab 1. Jänner 2016!

#### Weiterer Vorteil:

### im Jänner, Februar und März 2016 ist dieses Service für 2244-Unternehmer KOSTENLOS!

Dafür waren unsererseits intensive Vorarbeiten in einer extrem kurzen Zeitspanne (erst vor 5 Wochen wurde der Erlass veröffentlicht) notwendig.

• In Unternehmerportal gibt es schon die neue Rubrik "Belegliste" (siehe Seite 3)

O es erfolgte eine Aktualisierung des e-pay-Profils

O in alle DBGE-Terminals wird in den kommenden Tagen ein Software-Update eingespielt

Nähere Details zu diesem Service erhalten unsere Unternehmer im Laufe des Jänners.

Hinweis für Lenker: setzen Sie sich bitte mit Ihrem Unternehmer in Kontakt, ob er dieses Service nützt.

#### LENKER-INFO:

Wenn Probleme bei der e-pay-Aktualisierung auftreten: In der Infoabfrage Taste 6 drücken, danach 799998 eintippen und mit OK bestätigen. Damit ist die Aktualisierung erfolgt.

#### LENKER-INFO:

Nach und nach wird in den nächsten Tagen in alle Fahrzeuge der Taxi 2244-Flotte per Fernwartung ein Update eingespielt.

Woran erkennt man, dass das DBGE100-Terminal schon die neue Software hat?

• Wenn "Version 1.2.38" angezeigt wird

• Wenn nach der Lenkeranmeldung "EKM Daten nicht korrespondierend" angezeigt wird.

Diese Meldung kann einfach mit der C-Taste weggedrückt werden. (Erscheint bei jeder Neuanmeldung)

Dieses Update bietet dem Lenker u.a. die Möglichkeit einen Barbeleg zu stornieren.

Dieses INFO-Blatt finden Sie zum Ausdrucken auch auf unseren Homepages: www.taxi2244.at/Unternehmerportal www.taxi40100.at/Unternehmerportal www.taxi60160.at/Unternehmerportal

#### Was sind Barumsätze?

- Bargeld
- Kreditkarten
- BankCard
- Taxi-Gutschein (mit schwarzem Aufdruck)
- --> Barbeleg ist auszustellen.

#### Was sind keine Barumsätze?

- Einmalkarte
- 40 100-Kundenkarte
- 60160-BusinessCard
- Taxi-Gutschein (mit rotem Aufdruck)
- Inkassofahrt

--> es wird kein "Barbeleg" sondern ein <u>nicht durchnummerierter Beleg</u> ausgedruckt. Warum? Zwischen dem Kunden und CC Taxicenter besteht ein (Karten)-Vertrag, und es erfolgt monatlich eine Sammelrechnung.

# WAS IST FÜR DEN LENKER NEU?

Sie müssen, wenn sich Ihr Unternehmer für die fms Lösung entscheidet, bei jedem Barumsatz einen Barbeleg an den Kunden weitergeben.

Beim Ablauf der Kartenverarbeitung hat sich nichts geändert. Was ein Barumsatz ist (und daher ein Barbeleg ausgestellt werden muss) sehen Sie in den Info-Kästen oben.

Wie Sie einen Barbeleg bekommen zeigt Ihnen die folgende Beschreibung:

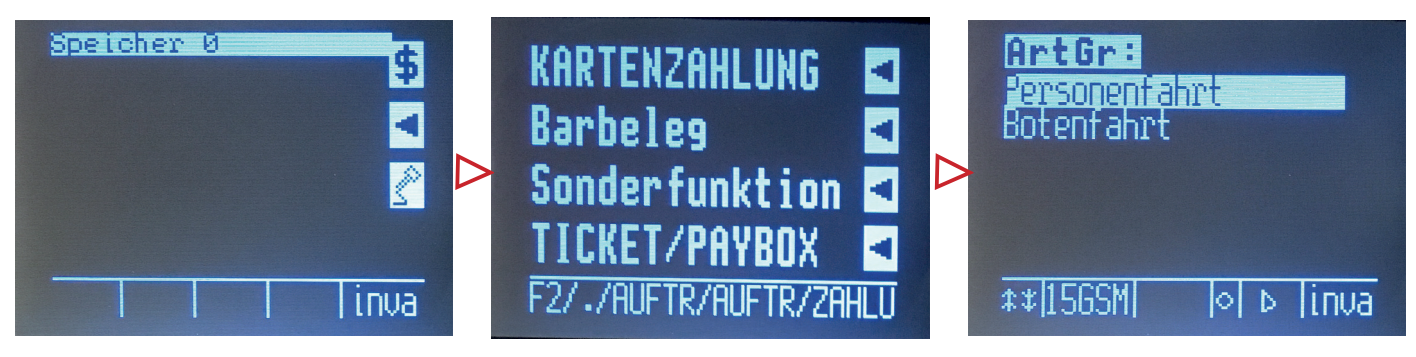

Mit Taste 0 ins Zahlungsmenü.

Barbeleg auswählen.

Art der Fahrt auswählen.

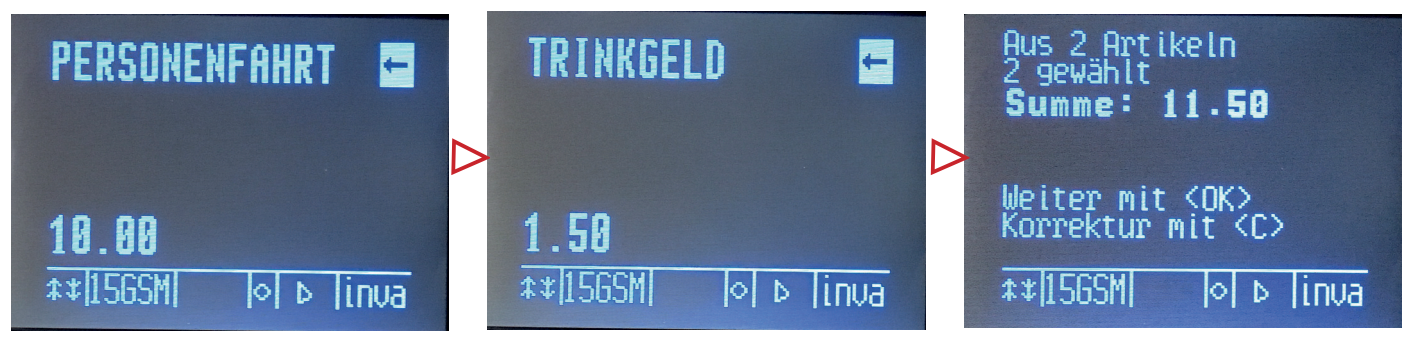

Den Fahrpreis eingeben.

NEU: Trinkgeld kann gesondert eingegeben werden. Hier € 1,50.

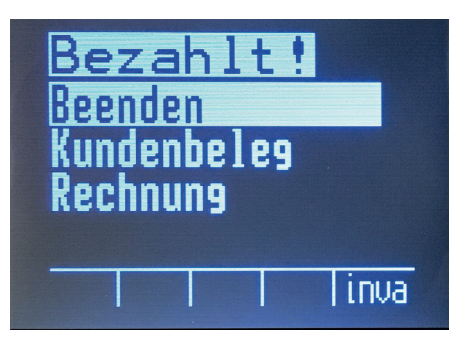

Die Gesamtsumme wird angezeigt.

Der Bezahlvorgang ist beendet, es wird ein Barbeleg gedruckt.

# LENKER VERTIPPT SICH

Im Falle, dass ein Lenker den Fahrpreis falsch eingetippt hat und diesen nicht mehr korrigieren kann (hat schon OK gedrückt) gibt es zwei Varianten:

#### Variante 1: im DBGE100 ist das Software-Update (bis Version 1.2.37) noch nicht erfolgt

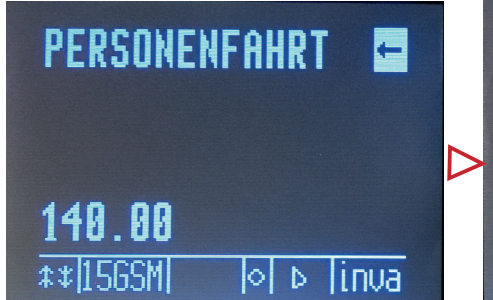

Aus 2 Artikeln 2 gewählt Summe: 141.00 Weiter mit <OK> Korrektur mit <C> ‡≉|156SM| OD linua

Statt € 14 wurden € 140 eingetippt und bestätigt.

Dazu wurde € 1 Trinkgeld eingetippt =  $\in$  141.

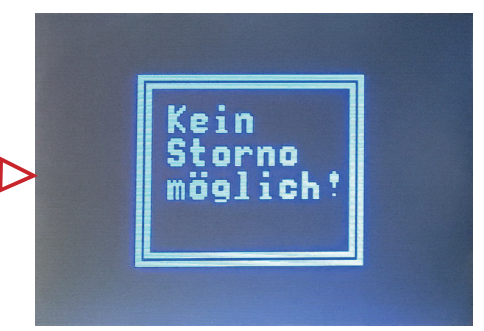

Ein Storno des Barbelegs ist nicht möglich.

WICHTIG: Der Lenker muss dem Kunden einen neuen Barbeleg mit dem korrekten Preis ausdrucken.

Den falschen Barbeleg gibt er seinem Unternehmer, der diesen Barbeleg in seinem Unternehmerportal stornieren kann (mehr dazu nachfolgend).

#### Variante 2: im DBGE100 ist das Software-Update (Version 1.2.38) bereits installiert

Vertippt sich der Lenker, so kann er den letzten Barbeleg selbst stornieren.

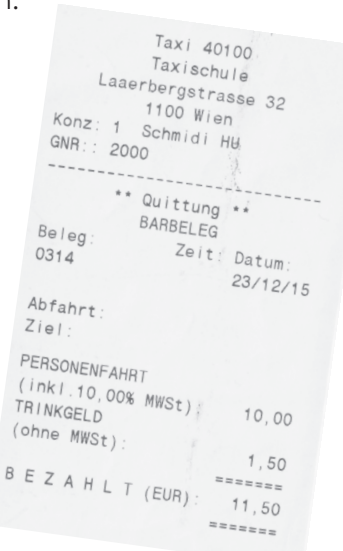

# **UNTERNEHMERPORTAL**

 $\triangleright$ 

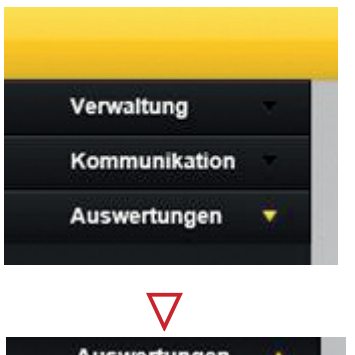

Für jeden Taxi 2244-Unternehmer ist der Zugang zu seinem Unternehmerportal kostenfrei – das bleibt wie bisher.

Sie haben noch keinen Zugang? Dafür ist lediglich eine Freischaltung notwendig, die der Unternehmer persönlich (mit amtl. Ausweis) bzw. sein Vertreter (mit Vollmacht) in der Funkassistenz beantragen muss.

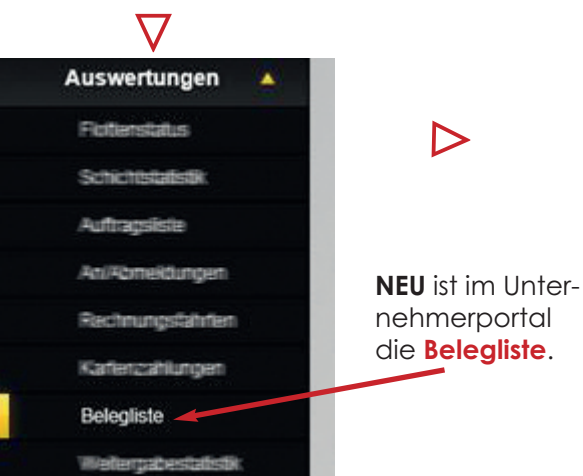

den nach verschiedenen Faktoren. Auswertungen 🕨 Belegliste

| Zeitbereich | Freie Eingabe ~ |               |
|-------------|-----------------|---------------|
| Zeitsparne  | Von 16.12.2015  | NS 23.12.2015 |
| Fahrzeug    | Alle 🗸          |               |
| Fahrer      | Alle ~          |               |
| Betrag      | Von             | bis           |
| Belegnummer | Von             | bis 🦳         |
|             | Abfahrtsadresse | Zieladresse   |

Wird die Belegliste geöffnet, kann ausgewählt wer-

# STORNIEREN EINES FALSCHEN BARBELEGS im Unternehmerportal

Das Stornieren eines Barbelegs sollte vom Unternehmer immer zeitnahe vorgenommen werden.

|             | Betrag                                                                        | Von 10                                                                                                    | bis                                                                                                    |                    |                                                                                                    |                                                                         |                                              |                     |                                                                            |                                                                   |                                                                                     |
|-------------|-------------------------------------------------------------------------------|----------------------------------------------------------------------------------------------------|----------------------------------------------------------------------------------------------------|--------------------|----------------------------------------------------------------------------------------------------|-------------------------------------------------------------------------|----------------------------------------------|---------------------|----------------------------------------------------------------------------|-------------------------------------------------------------------|-------------------------------------------------------------------------------------|
| 6           | Belegnummer                                                                   | Von                                                                                                    | bis                                                                                                    |                    |                                                                                                    |                                                                         |                                              |                     |                                                                            |                                                                   |                                                                                     |
|             |                                                                               | Abfahrtsad                                                                                                    | Iresse 🗌 Zieladr                                                                                         | resse              |                                                                                                    |                                                                         |                                              |                     |                                                                            |                                                                   |                                                                                     |
|             |                                                                               |                                                                                                    |                                                                                                    |                    |                                                                                                    |                                                                         |                                              |                     |                                                                            |                                                                   |                                                                                     |
|             |                                                                               |                                                                                                    |                                                                                                    |                    |                                                                                                    |                                                                         |                                              |                     |                                                                            |                                                                   |                                                                                     |
| hrzeug 🗛 💌  | Belegnummer                                                                   | Zeitpunkt                                                                                                    | Buchungsart . *                                                                                          | Zahlungsmittel     | Belegtext                                                                                                    | Gesamtbetrag 🔺 🔻                                                        | 10%                                          | 20%                 | Fahrtkosten                                                                | Trinkgeld                                                         | Status .                                                                            |
| hrzeug 🔺 🔻  | Belegnummer                                                                   | Zeitpunkt 🔺 🔻<br>23.12.2015                                                                                                 | Buchungsart                                                                                              | Zahlungsmittel     | Belegtext                                                                                                    | Gesamtbetrag                                                            | 10%<br>0,91                                  | 20%                 | Fahrtkosten<br>9,09                                                        | Trinkgeld<br>1,50                                                 | Status<br>Erfasst                                                                   |
| hrzeug 🔺 🔻  | Belegnummer A =<br>0314<br>0315                                               | Zeitpunkt v<br>23.12.2015<br>23.12.2015                                                                                     | Buchungsart • •<br>Barbeleg<br>Barbeleg                                                                  | Zahlungsmittel 🔺 🔻 | Belegtext = =<br>Personenfahrt<br>Botenfahrt                                                                         | Gesamtbetrag 11,50                                                      | 10%<br>0,91                                  | 20%                 | Fahrtkosten<br>9,09<br>13,17                                               | Trinkgeld<br>1,50<br>1,20                                         | Status A<br>Erfasst<br>Erfasst                                                      |
| hrzeug 🔺 👻  | Belegnummer × •<br>0314<br>0315<br>0316                                       | Zeitpunkt A v<br>23.12.2015<br>23.12.2015<br>23.12.2015                                                                     | Buchungsart • •<br>Barbeleg<br>Barbeleg<br>Barbeleg                                                      | Zahlungsmittel 🔺 🔻 | Belegtext A V<br>Personenfahrt<br>Botenfahrt<br>Personenfahrt                                                        | Gesamtbetrag 11,50<br>17,00<br>15,00                                    | 10%<br>0,91<br>1,29                          | 20%<br>2,63         | Fahrtkosten<br>9,09<br>13,17<br>12,91                                      | Trinkgeld<br>1,50<br>1,20<br>0,80                                 | Status A<br>Erfasst<br>Erfasst<br>Erfasst                                           |
| hrzeug 🔺 💌  | Belegnummer × ×<br>0314<br>0315<br>0316<br>0317                               | Zeitpunkt 🔺 🔻<br>23.12.2015<br>23.12.2015<br>23.12.2015<br>23.12.2015                                                       | Buchungsart • •<br>Barbeleg<br>Barbeleg<br>Barbeleg<br>Barbeleg                                          | Zahlungsmittel • • | Belegtext  Personenfahrt Botenfahrt Personenfahrt Botenfahrt                                                         | Gesamtbetrag A ¥<br>11,50<br>17,00<br>15,00<br>14,00                    | 10%<br>0,91<br>1,29                          | 20%<br>2,63<br>2,10 | Fahrtkosten<br>9,09<br>13,17<br>12,91<br>10,50                             | Trinkgeld<br>1,50<br>1,20<br>0,80<br>1,40                         | Status a<br>Erfasst<br>Erfasst<br>Erfasst<br>Erfasst                                |
| hrzeug 🔺 🔻  | Belegnummer × ×<br>0314<br>0315<br>0316<br>0317<br>0318                       | Zeitpunkt ¥<br>23.12.2015<br>23.12.2015<br>23.12.2015<br>23.12.2015<br>23.12.2015<br>23.12.2015                             | Buchungsart • •<br>Barbeleg<br>Barbeleg<br>Barbeleg<br>Barbeleg<br>Barbeleg<br>Barbeleg                  | Zahlungsmittel 🔺 🛩 | Belegtext Personenfahrt<br>Botenfahrt<br>Personenfahrt<br>Botenfahrt<br>Personenfahrt                                | Gesamtbetrag                                                            | 10%<br>0,91<br>1,29<br>1,00                  | 20%<br>2,63<br>2,10 | Fahrtkosten<br>9,09<br>13,17<br>12,91<br>10,50<br>10,00                    | Trinkgeld<br>1,50<br>1,20<br>0,80<br>1,40<br>0,50                 | Status =<br>Erfasst<br>Erfasst<br>Erfasst<br>Erfasst<br>Erfasst                     |
| hrzeug 🔺 💌  | Belegnummer × ×<br>0314<br>0315<br>0316<br>0317<br>0318<br>0319               | Zeitpunkt ¥<br>23.12.2015<br>23.12.2015<br>23.12.2015<br>23.12.2015<br>23.12.2015<br>23.12.2015<br>23.12.2015               | Buchungsart × •<br>Barbeleg<br>Barbeleg<br>Barbeleg<br>Barbeleg<br>Barbeleg<br>Barbeleg                  | Zahlungsmittel     | Belegtext • •<br>Personenfahrt<br>Botenfahrt<br>Botenfahrt<br>Botenfahrt<br>Personenfahrt<br>Personenfahrt           | Gesamtbetrag * *<br>11,50<br>17,00<br>15,00<br>14,00<br>11,50<br>141,00 | 10%<br>0,91<br>1,29<br>1,00<br>12,73         | 20%<br>2,63<br>2,10 | Fahrtkosten<br>9,09<br>13,17<br>12,91<br>10,50<br>10,00<br>127,27          | Trinkgeld<br>1,50<br>1,20<br>0,80<br>1,40<br>0,50<br>1,00         | Status<br>Erfasst<br>Erfasst<br>Erfasst<br>Erfasst<br>Erfasst<br>Erfasst            |
| ihrzeug 🔺 💌 | Bolegnummer 4<br>0314<br>0315<br>0316<br>0317<br>0318<br>0319<br>0319<br>0320 | Zeitpunkt v<br>23.12.2015<br>23.12.2015<br>23.12.2015<br>23.12.2015<br>23.12.2015<br>23.12.2015<br>23.12.2015<br>23.12.2015 | Buchungsart Barbeleg<br>Barbeleg<br>Barbeleg<br>Barbeleg<br>Barbeleg<br>Barbeleg<br>Barbeleg<br>Barbeleg | Zahlungsmittel     | Belegtext  Personenfahrt Botenfahrt Personenfahrt Botenfahrt Personenfahrt Personenfahrt Personenfahrt Personenfahrt | Gesamtbetrog<br>11,50<br>17,00<br>15,00<br>14,00<br>11,50<br>15,00      | 10%<br>0,91<br>1,29<br>1,00<br>12,73<br>1,29 | 20%<br>2,63<br>2,10 | Fahrtkosten<br>9,09<br>13,17<br>12,91<br>10,50<br>10,00<br>127,27<br>12,91 | Trinkgeld<br>1,50<br>1,20<br>0,80<br>1,40<br>0,50<br>1,00<br>0,80 | Status<br>Erfasst<br>Erfasst<br>Erfasst<br>Erfasst<br>Erfasst<br>Erfasst<br>Erfasst |

Der falsche Barbeleg von € 141 (€ 140 Fahrpreis + € 1 Trinkgeld) wird angeklickt. Er markiert sich automatisch gelb.

|         |            |             | Abfahr                                                                                                    | tsadresse Zie | ladresse           |               |                |       |       |             |           |         |
|---------|------------|-------------|----------------------------------------------------------------------------------------------------|---------------|--------------------|---------------|----------------|-------|-------|-------------|-----------|---------|
|         |            |             |                                                                                                    |               |                    |               |                |       |       |             |           |         |
|         |            |             |                                                                                                    |               |                    |               |                |       |       |             |           |         |
| ahrzeug | Belegn     | ummer 🔺 💌   | Zeitpunkt                                                                                                    | Buchungsart   | Zahlungsmittel 🔺 💌 | Belegtext     | Gesamtbetrag . | 10%   | 20%   | Fahrtkosten | Trinkgeld | Status  |
|         | 0314       |             | 23.12.201                                                                                                    | 5 Barbeleg    |                    | Personenfahrt | 11,50          | 0,91  | 10000 | 9,09        | 1,50      | Erfasst |
| 1       | 0315       |             | 23.12.201                                                                                                    | 5 Barbeleg    |                    | Botenfahrt    | 17,00          |       | 2,63  | 13,17       | 1,20      | Erfasst |
|         | 0316       |             | 23.12.201                                                                                                    | 5 Barbeleg    |                    | Personenfahrt | 15,00          | 1,29  |       | 12,91       | 0,80      | Erfasst |
|         | 0317       |             | 23.12.201                                                                                                    | 5 Barbeleg    |                    | Botenfahrt    | 14,00          |       | 2,10  | 10,50       | 1,40      | Erfasst |
|         | 0318       |             | 23.12.201                                                                                                    | 5 Barbeleg    |                    | Personenfahrt | 11,50          | 1,00  |       | 10,00       | 0,50      | Erfasst |
|         | 0319       |             | 23.12.201                                                                                                    | 5 Barbeleg    |                    | Personenfahrt | 141,00         | 12,73 |       | 127,27      | 1,00      | Erfasst |
|         |            |             | Concession of the local division of the local division of the loca |               |                    | Personenfahrt | 15.00          | 1.29  |       | 12.91       | 0.80      | Erfasst |
| Rec     | hnungstext | Nettobetrag | MwSt. %                                                                                                    | Bruttobetrag  |                    | Summe         | 225,50         | 17,22 | 4,73  | 195,85      | 7,70      |         |
| PERS    | ONENFAHRT  | 127,27      | 10                                                                                                    | 140,00        |                    |               |                |       |       |             |           |         |
| TRINK   | GELD       | 1,00        | 0                                                                                                    | 1,00          |                    |               |                |       |       |             |           |         |
| Summ    | 10         | 128,27      |                                                                                                    | 141,00        |                    |               |                |       |       |             |           |         |
| 0       | K          |             | (                                                                                                    | Storno        |                    |               |                |       |       |             |           |         |

 $\nabla$ 

 $\nabla$ 

Es öffnet sich ein Feld mit den Daten des Barbelegs. Hier den Button **"Storno"** anklicken.

| Fa | hrzeug 🔺 💌         | Belegn | ummer 🔺 🔻      | Zeitpunkt  | Buchungsart    | Zahlungsmittel | Belegtext a 🔻                | Gesamtbetrag 🔺 🔻              | 10%      | 20%  | Fahrtkosten | Trinkgeld | Status  |                    |
|----|--------------------|--------|----------------|------------|----------------|----------------|------------------------------|-------------------------------|----------|------|-------------|-----------|---------|--------------------|
| 1  |                    | 0314   |                | 23.12.2015 | Barbeleg       |                | Personenfahrt                | 11,50                         | 0,91     |      | 9,09        | 1,50      | Erfasst |                    |
| 1  |                    | 0315   |                | 23.12.2015 | Barbeleg       |                | Botenfahrt                   | 17,00                         |          | 2,63 | 13,17       | 1,20      | Erfasst |                    |
| 1  |                    | 0316   |                | 23.12.2015 | Barbeleg       |                | Personenfahrt                | 15,00                         | 1,29     |      | 12,91       | 0,80      | Erfasst |                    |
| 1  |                    | 0317   |                | 23.12.2015 | Barbeleg       |                | Botenfahrt                   | 14,00                         |          | 2,10 | 10,50       | 1,40      | Erfasst |                    |
| 1  |                    | 0318   |                | 23.12.2015 | Barbeleg       |                | Personenfahrt                | 11,50                         | 1,00     |      | 10,00       | 0,50      | Erfasst |                    |
| 1  |                    | 0319   |                | 23.12.2015 | Barbeleg       |                | Personenfahrt                | 141,00                        | 12,73    |      | 127,27      | 1,00      | Erfasst |                    |
|    |                    |        | La companya    |            |                |                | Personenfahrt                | 15,00                         | 1,29     |      | 12,91       | 0,80      | Erfasst |                    |
|    | PERSONEN           | FAHRT  | 127,27         | 10 MWSL %  | 140,00         |                | Summe                        | 225 50                        | 17.22    | 4.73 | 195,85      | 7,70      |         | Es offnet sich ein |
|    | TRINKGELD<br>Summe | )      | 1,00<br>128,27 | 0          | 1,00<br>141,00 |                | Wollen Sie of<br>Stornogrund | diesen Beleg wirklich st<br>I | ornieren |      |             |           |         | Storno-Feld. Hier  |
| Ľ  | ок                 |        |                | 0          | Storno         |                | z.B.:Fehle                   | rhafte Eingabe vom L          | enker!   | 6    |             |           |         | einfügen           |
|    |                    |        |                |            |                |                | Ja                           | I No                          | ein      | 5    |             |           |         | ennogen.           |
|    |                    |        |                |            |                |                | $\nabla$                     |                               |          |      |             |           |         |                    |

Der falsche Barbeleg hat nun den Status

storno.

kgeld Status nkt **Buchungsart** Belegtext 10% 23.12.2015 11,50 0314 Barbeleg Personenfahrt 0,91 9,09 1.50 Erfasst 23.12.2015 Barbeleg 17,00 13,17 1,20 Erfasst 0315 Botenfahrt 2,63 0316 23.12.2015 Barbeleo Personenfahrt 15.00 1.29 12.91 0.80 Erfasst 0317 23.12.2015 14,00 10,50 1,40 Erfasst 1 Barbeleg Botenfahrt 2,10 23.12.2015 11,50 1,00 10,00 0,50 Erfasst 0318 Personenfahrt leg 1 0319 23.12.2015 Barbeleg Personenfahrt 141,00 12.73 127.27 1.00 Storno 15,00 1,27 12,73 1,00 Erfasst 23.12.2015 0320 Barbeleg Personenfahrt 0321 23.12.2015 Personenfahrt 141.00 12,73 127,27 Storno Ba 1.00 1,00 Erfasst 23.12.2015 12,73 0322 Barbeleg Personenfahrt 15,00 1,27 99,50 5,76 4,73 81,31 7,70

Belegnummer 0320 ist jener Barbeleg, den der Lenker dem Kunden neu und mit richtiger Summe (Fahrpreis € 14 + € 1 Trinkgeld) im Auto ausgedruckt hat. Der falsche Barbeleg ist nun gespeichert als Storno Barbeleg.